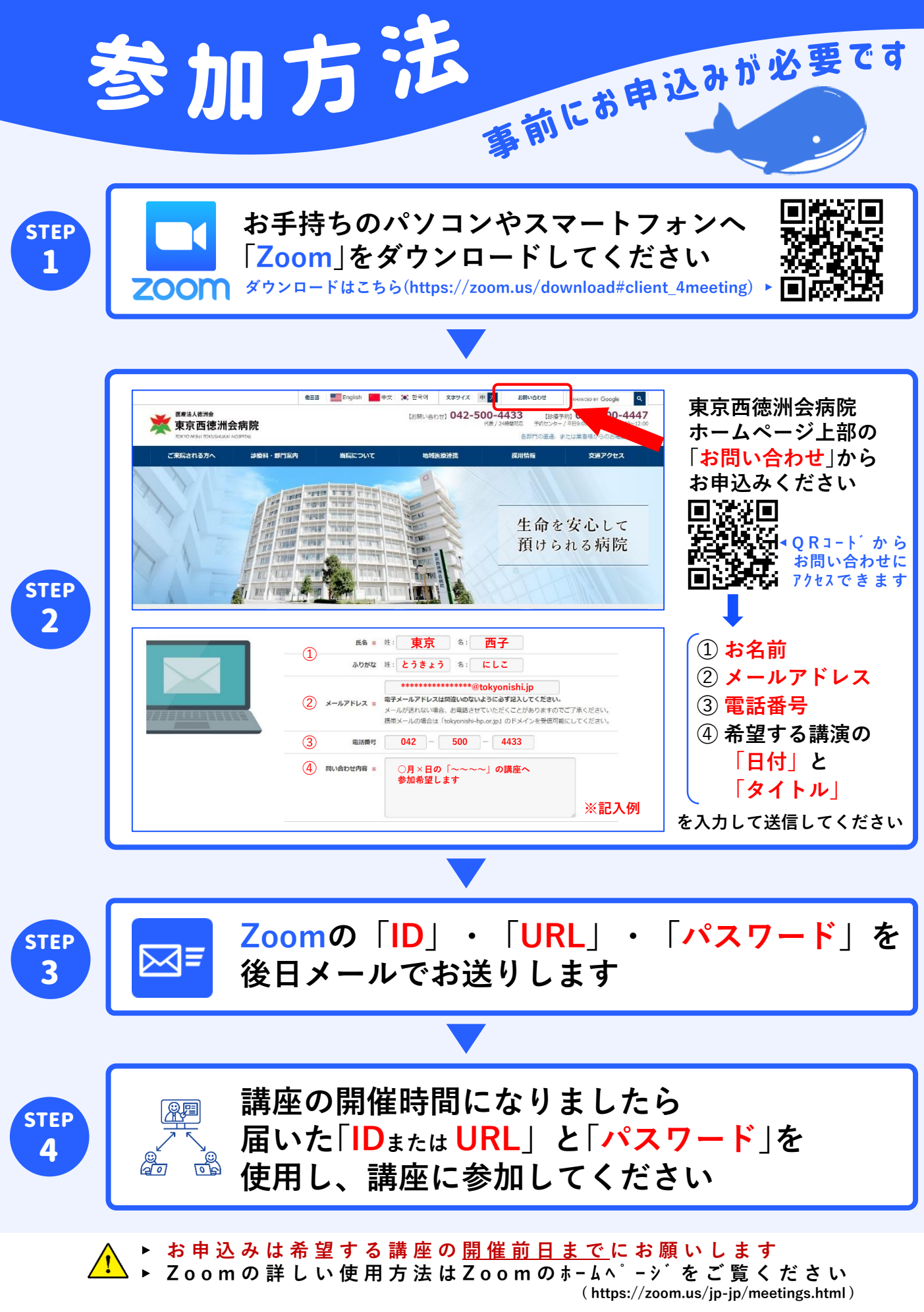

▓東京西徳洲会病院